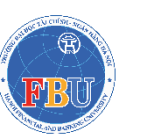

**TRƯỜNG ĐẠI HỌC TÀI CHÍNH – NGÂN HÀNG HÀ NỘI** Địa chỉ: Xã Tiền Phong, Huyện Mê Linh, Thành phố Hà Nội Điên thoại: 024 3793 1340

# TÀI LIỆU HƯỚNG DẪN SỬ DỤNG QUY TRÌNH KÊ KHAI THÔNG TIN BHYT SINH VIÊN

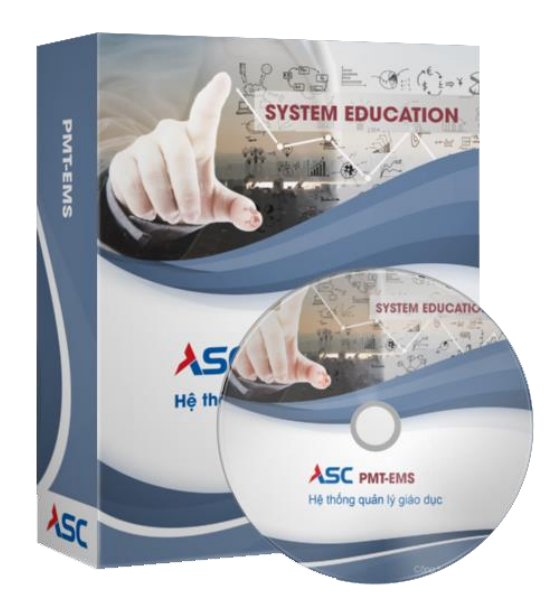

TRƯỜNG ĐẠI HỌC TÀI CHÍNH - NGÂN HÀNG HÀ NỘI

Hà Nội, ngày ... tháng ... năm 2023

### QUY TRÌNH KÊ KHAI BHYT SINH VIÊN

#### 1. Kê khai thông tin BHYT sinh viên (Cổng thông tin Sinh viên)

#### 1.1. Đăng nhập cổng thông tin sinh viên

#### Các bước thực hiện:

- Bước 1: Người Sử Dụng dùng trình duyệt website: Google Chrome, Cốc Cốc, ...
- Bước 2: Truy cập đường dẫn: sinhvien.fbu.edu.vn
- Bước 3: Sinh viên tiến hành đăng nhập bằng Mã Sinh viên và Mật khẩu do nhà trường cung cấp.

Lưu Ý: Trường hợp sinh viên không khai báo BHYT, sinh viên sẽ không sử dụng được các chức năng khác tại cổng thông tin sinh viên cho đến khi hết đợt khai báo.

#### 1.2. Đối tượng Có tham gia BHYT tại trường

Đối tượng khai báo Có tham gia BHYT tại trường là những sinh viên có tham gia BHYT và đã đóng phí BHYT cho nhà trường.

#### Các bước thực hiện khai báo:

- Bước 1: Sinh viên chọn loại đối tượng khai báo là Có tham gia BHYT tại trường.

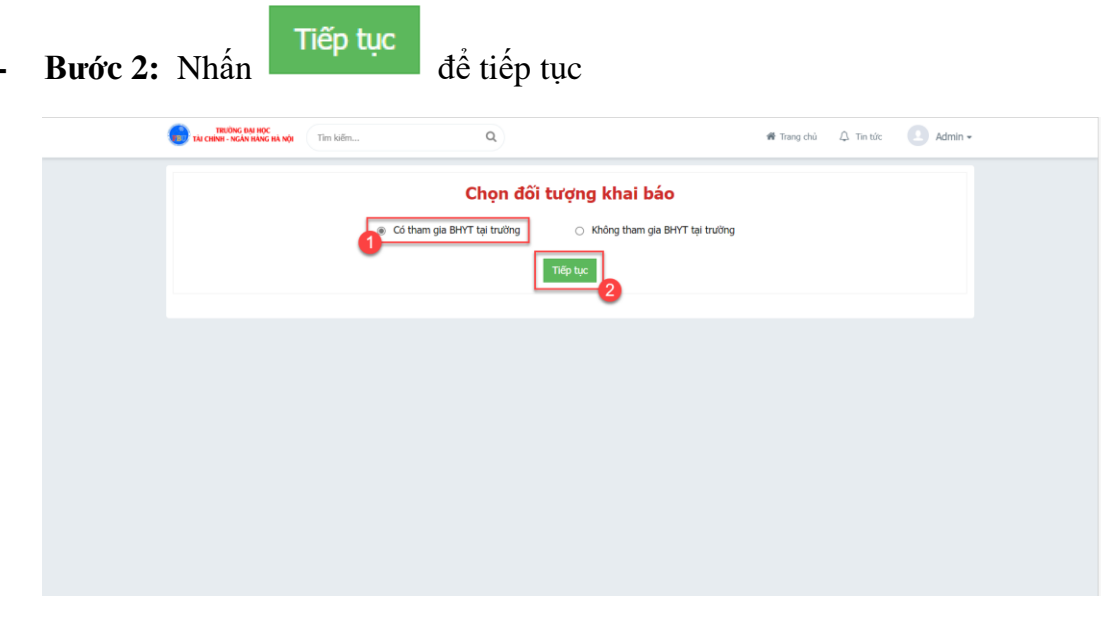

Ånh 1. 1 Ånh minh hoạ bước 1, 2

- Bước 3: Sinh viên khai báo thông tin

- **Bước 4:** Sinh viên nhấn Thêm để thên

để thêm thông tin hộ gia đình

- **Bước 5:** Sinh viên khai báo thông tin hộ gia đình

## Lưu ý: Tại bước này, sinh viên khai báo chủ hộ trước khi khai báo các thành viên khác trong hộ gia đình

- **Bước 6:** Nhấn <sup>Lưu</sup> để lưu lại thông tin hộ gia đình
- Bước 6: Sinh viên khai báo các thông tin còn thiếu (nếu có)
- Bước 7: Nhấn dể lưu tạm thời hoặc nhấn dể lưu và gửi thông tin đến nhà trường.

| Họ và Tên *                                                                                                    | Admin                                                                               |                              | Giới tính                                                   | Nam 💿 Nữ                                     |                    |
|----------------------------------------------------------------------------------------------------|-------------------------------------------------------------------------------------|------------------------------|-------------------------------------------------------------|----------------------------------------------|--------------------|
| Ngày sinh *                                                                                                    | 13/01/2004                                                                          | Ē                            | Ouốc tich *                                                 | Việt Nam                                     |                    |
| Dân tâc X                                                                                                    | Kinh                                                                                |                              | CCCD/U& chi%u/CMND *                                        | 111111111111                                 |                    |
| Dan tộc 🇯                                                                                                    | NIIII                                                                               | •                            |                                                             | 11111111111                                  |                    |
| Số điện thoại *                                                                                                    | 0123456789                                                                          |                              | Email                                                       | admin@gmail.com                              |                    |
| Lớp                                                                                                    | D.11.21.02                                                                          |                              | Mã BHXH                                                     |                                              |                    |
| Mã BHYT                                                                                                    |                                                                                     |                              | Mã hộ gia đình                                              |                                              |                    |
| Nơi KCB ban đầu *                                                                                                    | Bệnh viện Công An thành phố Hà N                                                    | lội 🔻                        |                                                             |                                              |                    |
| – Nơi đăng ký giấy khai sinh (                                                                                                    | hoặc nguyên quán)                                                                   |                              |                                                             |                                              |                    |
| Tinh/Thành phố *                                                                                                    | Thành phố Hà Nội                                                                    | •                            | Quận/Huyện *                                                | Quận Hoàn Kiếm                               |                    |
| Phường/Xã *                                                                                                    | Phường Đồng Xuân                                                                    | •                            |                                                             |                                              |                    |
| Thông tin gia đình                                                                                                    |                                                                                     |                              |                                                             |                                              |                    |
| Mối quan hệ với chủ hộ *                                                                                                    | Con                                                                                 | •                            |                                                             |                                              |                    |
| Loại giấy tờ                                                                                                    | Chọn                                                                                | •                            | Số giấy tờ                                                  |                                              |                    |
| Địa chỉ số hộ khẩu (hoặc s<br>Sao chép địa chỉ theo giất                                                                                          | ố tạm trú)<br>y khai sinh                                                           |                              |                                                             |                                              |                    |
| Tinh/Thành phố *                                                                                                    | Tỉnh Hà Giang                                                                       | •                            | Quận/Huyện *                                                | Thành phố Hà Giang                           | •                  |
| Phường/Xã *                                                                                                    | Phường Trần Phú                                                                     | •                            | Số nhà, đường/phố, thôn/xóm                                 |                                              |                    |
| Lưu ỳ: Sinh viên kê khai đây d<br>STT Họ và tên Mã                                                                                                | ù theo Số hộ khẩu/Số tạm trú<br>Số BHXH Năm sinh Giới tỉnh Quơ<br>Không c           | ốc tịch Dân tộ<br>xó dữ liệu | c Nơi đăng ký khai sinh Môi Qi                              | 4 Thế<br>H với chủ hộ Số CMND/CCCD/H         | m Xóa<br>ộ chiếu G |
|                                                                                                    | -<br>lính - Ngân Hàng Hà Nội                                                        |                              | ⊖ Khác                                                      |                                              |                    |
| <ul> <li>Địa chỉ nhận kết quả</li> <li>Trường ĐH Tài Ch</li> <li>136-138 Phạm Văn Đồr</li> </ul>                                                  | ng, phường Xuân Đỉnh, quận Bắc Từ Liêm, Hà Nội                                      |                              |                                                             |                                              |                    |
| Dịa chỉ nhận kết quả<br>Trường ĐH Tài Ch<br>136-138 Phạm Văn Đốr<br>Tỉnh/Thành phố *                                                              | ng, phường Xuân Đỉnh, quận Bắc Từ Liêm, Hà Nội<br>Thành phố Hà Nội                  | ¥                            | Quận/Huyện *                                                | Quận Ba Đình                                 |                    |
| Dịa chỉ nhận kết quả<br>Trường DH Tại Ch<br>136-138 Phạm Văn Đốr<br>Tỉnh/Thành phố *<br>Phường/Xã *                                               | g, phường Xuân Đình, quận Bắc Từ Liêm, Hà Nội<br>Thành phố Hà Nội<br>Phường Phúc Xá | *                            | Quận/Huyện <b>*</b><br>Số nhà, đường/phố, thôn/xóm <b>*</b> | Quận Ba Đình<br>Phường Phúc Xá, Quận Ba Đình | n, Thành ph        |
| Dịa chỉ nhận kết quả     Trường DH Tài Ch     Isó-138 Phạm Văn Đốr     Tính/Thành phố *     Phường/Xã *     Yêu cầu thay đối     Nội dụng yêu cầu | g, phường Xuân Đình, quận Bắc Từ Liêm, Hà Nội<br>Thành phố Hà Nội<br>Phường Phúc Xá | *<br>*                       | Quận/Huyện *<br>Số nhà, đường/phố, thôn/xóm *               | Quận Ba Đình<br>Phường Phúc Xá, Quận Ba Đình | n, Thành ph        |

Ảnh 1. 2 Ảnh minh hoạ bước 3, 4, 7

#### Thêm thành viên hộ gia đình

| Lưu y: Sinn viên khải bà   | ao chu nọ trước khi khai | bao thong | tin thann vien khac            |      |   |
|----------------------------|--------------------------|-----------|--------------------------------|------|---|
| Họ và Tên *                | 5                        |           |                                |      |   |
| Mã BHXH *                  |                          |           |                                |      |   |
| Ngày sinh *                |                          |           |                                |      | Ē |
| Giới tính                  |                          | Nam       |                                | ⊖ Nữ |   |
| CMND/CCCD/Hộ chiếu *       |                          |           |                                |      |   |
| Quốc tịch *                |                          | Chọn      |                                |      | ~ |
| Dân tộc *                  |                          | Chọn      |                                |      | ~ |
| Mối QH với chủ hộ *        |                          | Chọn      |                                |      | • |
| Mối QH với sinh viên *     |                          | Chọn      |                                |      | ~ |
| Ghi chú                    |                          |           |                                |      |   |
| Mơi đăng ký giấy khai sinh | (hoặc nguyên quán hoặc l | нктт) ——  |                                |      | ] |
| Tỉnh/Thành phố *           | Chọn                     | •         | Quận/Huyện *                   | Chọn | • |
| Phường/Xã *                | Chọn                     | •         | Số nhà, đường/phố,<br>thôn/xóm |      |   |
|                            |                          | Lutu      | Đóng                           |      |   |

Lưu ý: Sinh viên khai báo chủ hô trước khi khai báo thông tin thành viên kháo

Ånh 1. 3 Ånh minh hoạ bước 5, 6

#### 1.3. Đối tượng Không tham gia BHYT tại trường

Đối tượng Không tham gia BHYT tại trường là những sinh viên đã có BHYT theo các đối tượng như: Con thương binh, bệnh binh, hộ nghèo, hộ cận nghèo ... Hoặc là những đối tượng không tham gia BHYT.

#### Các bước thực hiện khai báo:

- Bước 1: Sinh viên chọn loại đối tượng khai báo là Không tham gia BHYT tại trường.
- Bước 2: Nhấn Tiếp tục để tiếp tục

- Bước 3: Sinh viên khai báo thông tin
- **Bước 4:** Nhấn <sup>Lưu</sup> để lưu thông tin khai báo

| Chọn đối tượng khai báo<br>C tó tham gia BHYT tại trường<br>Từp tự<br>2 | TRƯỜNG ĐẠI HỌC<br>TÀI CHÍNH - NGÂN RĂNG HÀ NỘI TÌM kiế | ۲ Q                                                              | 🖨 Trang chủ 🗘 Tin tức   | 🙆 Admin 🗸 |
|-------------------------------------------------------------------------|--------------------------------------------------------|------------------------------------------------------------------|-------------------------|-----------|
| Có tham gia BHYT tại trường                                             |                                                        | Chọn đối tượng kh                                                | ai báo                  |           |
|                                                                         |                                                        | <ul> <li>Có tham gia BHYT tại trường</li> <li>Không t</li> </ul> | ham gia BHYT tại trường |           |
|                                                                         |                                                        | Tiếp tục                                                         | •                       |           |
|                                                                         |                                                        |                                                                  |                         |           |
|                                                                         |                                                        |                                                                  |                         |           |
|                                                                         |                                                        |                                                                  |                         |           |
|                                                                         |                                                        |                                                                  |                         |           |
|                                                                         |                                                        |                                                                  |                         |           |
|                                                                         |                                                        |                                                                  |                         |           |
|                                                                         |                                                        |                                                                  |                         |           |
|                                                                         |                                                        |                                                                  |                         |           |

Ảnh 1. 4 Ảnh minh hoạ bước 1, 2

| Họ và Tên *                 | Admin                          |                  | Giới tính                        | Nam 💿 Nữ               |
|-----------------------------|--------------------------------|------------------|----------------------------------|------------------------|
| Ngày sinh *                 | 13/01/2004                     |                  | Quốc tịch *                      | Việt Nam               |
| Dân tộc *                   | Kinh                           | ~                | CCCD/Hộ chiếu/CMND *             | 111222333444           |
| Số điện thoại *             | 0123456789                     |                  | Email                            | admin@admin.con        |
| Lớp                         | D.11.21.02                     |                  | Mä BHXH *                        |                        |
| Đối tượng tham gia thẻ BHYT |                                |                  |                                  |                        |
| Hồ sơ đính kèm              | Chọn file ᆂ                    |                  |                                  |                        |
| Lưu ý: Sinh viên gửi lại hờ | ô số bảng giấy cho phòng Tài c | nính kế toán như | thông tin liệt kê phía trên tror | ng thời gian sớm nhất. |

Ảnh 1.5 Ảnh minh hoạ bước 3,4

#### 2. Lịch sử khai báo BHYT (Cổng thông tin sinh viên)

Chức năng cho phép sinh viên xem lại lịch sử khai báo BHYT trước đó. Ngoài ra chức năng còn cho phép sinh viên xin cấp lại thẻ BHYT do hỏng, mất.

#### Đường dẫn: Trang chủ > Thông tin chung > Lịch sử khai báo BHYT

#### Các bước thực hiện:

- Bước 1: Truy cập và đăng nhập cổng thông tin sinh viên
- Bước 2: Truy cập đường dẫn như mô tả
- Bước 3: Nhấn
- để tìm kiếm
- Bước 4: Nhấn 🔽 trên dòng dữ liệu để xem trạng thái khai báo
- **Bước 5:** Nhấn <sup>( Xem</sup> để xem thông tin đã khai báo trước đó.

|                                                  | 2       |
|--------------------------------------------------|---------|
| Từ ngày Đến ngày                                 |         |
| Chan I III III III III III III III III III       | Làm mới |
|                                                  |         |
| STT Đợt khai bảo Ngày bắt đầu Ngày kết thúc Trạ  | ng thái |
| ша нос риј · · · · · · · · · · · · · · · · · · · | ă duyệt |
| STT Ngày Trạng thái Xin cấp lại thẻ Ghi chú      |         |
| 1 03/03/2023 Đề xuất mới                         |         |
| 2 03/03/2023 Đã duyệt                            |         |

#### Ånh 2. 1 Ånh minh hoạ bước 3, 4, 5

#### 3. Xin cấp lại thẻ BHYT do hỏng, mất (Cổng thông tin sinh viên)

Chức năng cho phép sinh viên xem cấp lại thẻ BHYT bản cứng do hỏng, mất trong quá trình sử dụng.

#### Đường dẫn: Trang chủ > Thông tin chung > Lịch sử khai báo BHYT

#### Các bước thực hiện:

- Bước 1: Truy cập và đăng nhập cổng thông tin sinh viên

- Bước 2: Truy cập đường dẫn như mô tả
- **Bước 3:** Nhấn
- **Bước 4:** Nhấn <sup>C</sup> Xin cấp lại</sup> để mở hộp thoại yêu cầu
- Bước 5: Nhập Nội dung đề nghị, yêu cầu
- **Bước 6:** Nhấn Lưu và gửi để gửi yêu cầu và kết thúc thao tác.

| 🐐 TRANG CHỦ          | Lịch sử khai báo BHYT |         |                             |                             |              |               | 2               |
|----------------------|-----------------------|---------|-----------------------------|-----------------------------|--------------|---------------|-----------------|
| 🖵 THÔNG TIN CHUNG 🜱  | Đợt khai báo          | Từ ngày | Từ ngày Đến ngày            |                             |              | Tim kiế       | îm kiếm Làm mới |
| 🔁 HOC TÂP 🗸 🗸        | Chon                  |         | E                           |                             |              | 3             |                 |
| ☑ ĐĂNG KÝ HỌC PHẦN ✓ |                       | ST      | Đợt kh                      | ai báo                      | Ngày bắt đầu | Ngày kết thúc | Trạng thái      |
| NGA HỌC PHÍ ~        | 🖸 💿 Xem 🕼 Xin cāp la  | 1       | Đợt đề xuất ch<br>viên đăng | ho những sinh<br>ký tháng 3 | 02/03/2023   | 05/03/2023    | Đã duyệt        |
|                      |                       |         |                             |                             |              |               |                 |

#### Ånh 3. 1 Minh hoạ bước 3, 4

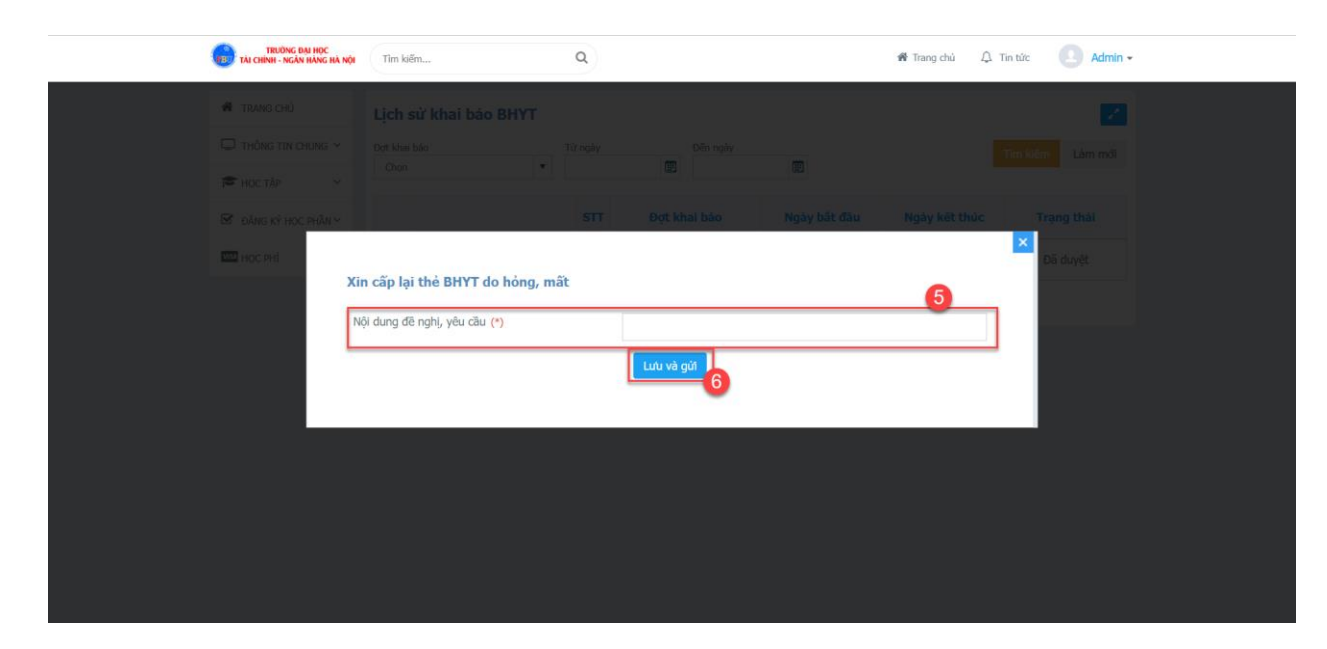

Ảnh 3. 2 Ảnh minh hoạ bước 5, 6

# KẾT THÚC